# What is DegreeWorks?

Southern Regional Technical College has implemented a new degree auditing system called DegreeWorks. DegreeWorks is a web tool that provides real-time advice for students and advisors to monitor the student's progress towards graduation. The program includes the degree requirements such as core courses and occupational courses that are needed for your program of study. DegreeWorks can be found under BannerWeb. To login, push the BannerWeb button on the top right corner of the SRTC webpage, login to the portal and click on Student Services & Financial Aid. Once on the next page you will click DegreeWorks (last option). Your worksheet will automatically default to your current program of study, but you can change the worksheet by selecting the "what-if" option to the left to choose another program of study.

**Student Info:** This section shows information on the student.

| Student View AA29A0Be as of 10/18/2016 at 05:20 |                                                               |              |                                |  |  |  |  |  |
|-------------------------------------------------|---------------------------------------------------------------|--------------|--------------------------------|--|--|--|--|--|
| Student                                         |                                                               | Level        | Credit, Diploma or Certificate |  |  |  |  |  |
| ID                                              |                                                               | Degree       | Diploma - short                |  |  |  |  |  |
| HS/GED Transcript Date                          |                                                               | College      | Southern Regional Tech         |  |  |  |  |  |
| Advisor                                         | Bullard, Angela                                               | Major        | Practical Nursing              |  |  |  |  |  |
| Overall GPA                                     | 3.416                                                         | Phone Number |                                |  |  |  |  |  |
| Holds                                           | T4 - TIV Pell Authorization Missing - BannerWeb action needed | Home Address |                                |  |  |  |  |  |
| College Transcripts                             | No Transcripts                                                | Birth Date   |                                |  |  |  |  |  |

Southern Regional Technical College DegreeWorks

**Progress Bar:** This shows the progress of your degree. The percentage represents how much of the actual requirements you have completed.

| Degree Progress  |  |
|------------------|--|
| Requirements 58% |  |

**<u>Program Requirements</u>**: This shows the requirements that you need to meet. Once they are completed there will be a green check mark next to them. This section also has your program GPA in the right hand corner.

| Diploma                                   |               | Catalog Term: Fall 2016                                                                                                   |
|-------------------------------------------|---------------|----------------------------------------------------------------------------------------------------|
| Program Requirements                      | Still Needed: | See Program Requirements for Diploma section                                                                              |
| Program Requirements for Diploma          |               | Catalog Term: Fall 2016<br>GPA: 3.624                                                                                     |
| A minimum 2.0 GPA is required to graduate |               |                                                                                                    |
| Residency Requirement                     | Still Needed: | A minimum of 12.5 credits in your program are required at Moultrie Tech. You have taken 11.33 but need 1.17 more credits. |
| General Education Core                    | Still Needed: | See General Education Core Diploma section                                                                                |
| Major Requirements                        | Still Needed: | See Diploma in Business Admin Tech section                                                                                |

<u>Core Curriculum</u>: This shows the core curriculum needed for your program of study. It includes the grades, credit hours, and the term the course was taken. If you have an in progress course the grade will be NA.

| General Education Core Diploma               |                           |                                                                | Catalo               | g Term:      | Spring 2016    |
|----------------------------------------------|---------------------------|----------------------------------------------------------------|----------------------|--------------|----------------|
| GENERAL EDUCATION CORE                       |                           |                                                                |                      |              |                |
| 🗹 Area I: Language Arts/Humanities/Fine Arts | ENGL 1101<br>Satisfied by | Composition and Rhetoric<br>ENGL1101 - Composition I - Abraham | TRC<br>Baldwin Agrie | 3<br>culture | Spring 2009    |
| Area II: Social/Behavioral Sciences          | PSYC 1101                 | Introductory Psychology                                        | NA                   | (3)          | Fall 2016      |
| Area III: Natural Sciences/Mathematics       | Still Needed:             | 1 Class in MATH 1012* or 1013* or 1015* or 1127*               | 1100* or 110         | )1* or 111   | 1* or 1112* or |

### **Major Category:** This shows the actual occupational courses that are needed for your major.

| Diploma in Business Admin Tech                      |                               |                                                                | Catalo      | g Term:    | Spring 2016 |
|-----------------------------------------------------|-------------------------------|----------------------------------------------------------------|-------------|------------|-------------|
| V INSTITUIONAL REQUIREMENT                          |                               |                                                                |             |            |             |
| Student Success                                     | COLL 1500                     | Student Success                                                | А           | 3          | Spring 2016 |
| OCCUPATIONAL COURSES                                |                               |                                                                |             |            |             |
| Introduction to Computers                           | COMP 1000                     | Introduction to Computers                                      | NA          | (3)        | Fall 2016   |
| Word Processing Applications                        |                               |                                                                |             |            |             |
| Word Processing Applications                        | <b>BUSN 1400</b>              | Word Processing                                                | NA          | (4)        | Fall 2016   |
| Document Production                                 | BUSN 1440                     | Document Production                                            | NA          | (4)        | Fall 2016   |
| Business Document Proofreading & Editing            | Still Needed:                 | 1 Class in BUSN 2190*                                          |             |            |             |
| 🗸 Financial Accounting I                            |                               |                                                                |             |            |             |
| Financial Accounting I                              | ACCT 1100                     | Financial Accounting I                                         | В           | 4          | Spring 2016 |
| CHOOSE FROM ONE SPECIALIZATION                      | Still Needed:                 | Choose from 1 of the following:                                |             |            |             |
| BUSINESS ADMINISTRATIVE ASSISTANT<br>SPECIALIZATION |                               | ( Choose from 6 of the following: ) or                         |             |            |             |
| Digital Technologies in Business                    |                               | ( ${\bf 1}$ Class in ${\bf BUSN}$ 1190* ) and                  |             |            |             |
| Office Procedures                                   |                               | ( $1$ Class in $\textbf{BUSN}$ $1240^{*}$ ) and                |             |            |             |
| Spreadsheet Concepts and Applications               |                               | ( 1 Class in BUSN 1410 $^{*}$ ) and                            |             |            |             |
| Desktop Publishing & Presentation Applications      |                               | (1 Class in BUSN 1430*) and                                    |             |            |             |
| Electronic Mail Applications                        | BUSN 2160                     | Electronic Mail Applications                                   | А           | 2          | Spring 2016 |
| Applied Office Procedures                           |                               | ( 1 Class in BUSN 2210* ) and                                  |             |            |             |
|                                                     | BUSN 1100                     | Introduction to Keyboarding                                    | А           | 3          | Spring 2016 |
| Specific Occupational-Guided Electives              | BUSN 2160                     | Electronic Mail Applications                                   | Α           | 2          | Spring 2016 |
|                                                     |                               | ( 1 Credit in ACCT @ or ALHS @ or BU<br>MGMT @ or CIST 1001* ) | SN @ or M.  | AST @ or I | MKTG @ or   |
| MEDICAL ADMINISTRATION ASSISTANT     SPECIALIZATION |                               | ( Choose from 6 of the following: )                            |             |            |             |
| Structure & Function of the Human Body              |                               | ( ${\bf 1}$ Class in ALHS $1011$ ) and                         |             |            |             |
| Medical Terminology Option                          | ( 1 Class in ALHS 1090 ) and  |                                                                |             |            |             |
| Medical Administrative Procedures                   | ( 1 Class in BUSN 2340* ) and |                                                                |             |            |             |
| Medical Office Billing/Coding/Insurance             |                               | ( ${\bf 1}$ Class in ${\bf BUSN}$ $2370^{*}$ ) and             |             |            |             |
| Human Path Cond In the Med Office                   |                               | ( 1 Class in MAST 1120 ) and                                   |             |            |             |
| Specific Occupational-Guided Electives              |                               | (9 Credits in ACCT @ or BUSN @ or M                            | IAST @ or N | IKTG @ or  | MGMT @ )    |

**Fallthrough Courses:** This section shows all the courses that you have taken that are not required for your current program of study. This section will also show courses that have expired.

| Fallthrough   | Courses                                                      |     | Cre  | edits Applied: 35.67 Classes Applied: 12 |
|---------------|--------------------------------------------------------------|-----|------|------------------------------------------|
| ACCT 1110     | Managerial Accounting                                        | C 2 | 3    | Fall 2014                                |
| ACCT 1115     | Computerized Accounting                                      | D 2 | 3    | Fall 2013                                |
| ACCT 1120     | Spreadsheet Applications                                     | D 2 | 4    | Summer 2013                              |
| ACCT 1125     | Individual Tax Accounting                                    | B 2 | 3    | Spring 2014                              |
| ACCT 2140     | Legal Environment of Business                                | D 1 | 3    | Spring 2014                              |
| ACCT 2145     | Personal Finance                                             | C 2 | 3    | Fall 2013                                |
| ACCT 2155     | Principles of Fraud Examinatio                               | D 2 | 3    | Fall 2014                                |
| COS 103       | BCT Hair, Scalp, and Skin                                    | A 2 | 2    | Fall 2009                                |
| COS 105       | Intro/Shampooing & Styling                                   | B 2 | 2.67 | Fall 2009                                |
| ENGL 1102     | Literature and Composition                                   | TRC | 3    | Spring 2011                              |
| Satisfied by: | ENGL1102 - Composition II - Abraham Baldwin Agriculture      |     |      |                                          |
| HUMN 1101     | Humanities                                                   | TRB | 3    | Spring 2011                              |
| Satisfied by: | ARTS2213 - Art Appreciation - Abraham Baldwin Agriculture    |     |      |                                          |
| SPCH 1101     | Public Speaking                                              | TRC | 3    | Spring 2012                              |
| Satisfied by: | COMM1100 - Human Communication - Abraham Baldwin Agriculture |     |      |                                          |
|               |                                                              |     |      |                                          |

## **Insufficent:** Courses that were not completed due to a failing grade or the student withdrew from the course.

| Insufficient |                              |     | Cr | edits Applied: 0 | Classes Applied: 11 |
|--------------|------------------------------|-----|----|------------------|---------------------|
| ACCT 1110    | Managerial Accounting        | F 2 | 0  | Summer 2014      |                     |
| ACCT 1130    | Payroll Accounting           | F 2 | 0  | Summer 2013      |                     |
| BUSN 1190    | Digital Technologies in Busn | F   | 0  | Summer 2016      |                     |
| BUSN 1300    | Introduction to Business     | W   | 0  | Summer 2016      |                     |
| BUSN 1420    | Database Applications        | F   | 0  | Spring 2016      |                     |
| BUSN 1440    | Document Production          | F 0 | 0  | Summer 2013      |                     |
| BUSN 1440    | Document Production          | WF  | 0  | Fall 2013        |                     |
| BUSN 2210    | Applied Office Procedures    | F   | 0  | Spring 2016      |                     |
| CIST 1001    | Computer Concepts            | F   | 0  | Summer 2016      |                     |
| COLL 1500    | Student Success              | W   | 0  | Summer 2016      |                     |
| PSYC 1101    | Introductory Psychology      | W   | 0  | Fall 2013        |                     |

#### **Not Counted:** This section shows all learning support courses taken.

| Not Counted |                              |                                      | Credits Applied: | 10  | Classes Applied: 4 |
|-------------|------------------------------|--------------------------------------|------------------|-----|--------------------|
| MATH 0090   | Learning Support Mathematics | Max of zero classes/Credits exceeded | C*2              | 3   | Summer 2014        |
| MATH 0090   | Learning Support Mathematics | Max of zero classes/Credits exceeded | B*2              | 3   | Fall 2014          |
| MATH 0090   | Learning Support Mathematics | Max of zero classes/Credits exceeded | B*               | 3   | Summer 2016        |
| MATH 0090   | Learning Support Mathematics | Max of zero classes/Credits exceeded | NA               | (1) | Fall 2016          |
|             |                              |                                      |                  |     |                    |

<u>Graduation Applications</u>: This section shows all graduation applications received. The section includes the major code, program name, status, date graduation application was received, and the graduation date. The application status can be pending, application denied, or awarded.

| Major | Major Description              | Status             | Applied Date | Graduation Date |
|-------|--------------------------------|--------------------|--------------|-----------------|
| BA22  | Business Administrative Techno | Application Denied | 27-0CT-15    | 05-MAY-16       |
| MB21  | Medical Billing Clerk          | Awarded            | 27-OCT-15    | 14-DEC-15       |
| MF21  | Medical Front Office Assistant | Awarded            | 27-OCT-15    | 14-DEC-15       |
| MI21  | Medical Information Specialist | Awarded            | 27-OCT-15    | 14-DEC-15       |
| MWA1  | MicrosoftWordApplicationProf   | Application Denied | 27-OCT-15    | 14-DEC-15       |
|       |                                |                    |              |                 |

### Test Scores: This section shows all of you test scores.

| Test Sco | bres                           |            |       |  |
|----------|--------------------------------|------------|-------|--|
| Test     | Description                    | Date Taken | Score |  |
| ASNC     | ASSET Math-C                   | 15-MAY-14  | 31    |  |
| ASRC     | ASSET Reading-C                | 15-MAY-14  | 39    |  |
| ASWC     | ASSET Writing-C                | 15-MAY-14  | 35    |  |
| COM1     | COMPASS-Reading                | 26-APR-16  | 79    |  |
| COM2     | COMPASS-Writing                | 26-APR-16  | 65    |  |
| COM4     | COMPASS-Algebra                | 26-APR-16  | 16    |  |
| LSM1     | LS Math Diploma                | 07-AUG-14  | 02    |  |
| LSM2     | LS Math Degree                 | 03-AUG-16  | 08    |  |
| LSNS     | LS Num/ Math Diploma Satisfied | 10-DEC-14  | YES   |  |
|          |                                |            |       |  |

**Legend:** The legend can be used to see what each symbol represents.

| Legend       |                                         |                     |
|--------------|-----------------------------------------|---------------------|
| Complete     | Complete except for classes in-progress | (T) Transfer Class  |
| Not Complete | Nearly complete - see advisor           | @ Any course number |
|              |                                         |                     |

<u>What-If:</u> If you are a dual enrolled student and want to view one of your majors at a time you can use the what-if button. What-if is located on the left hand side of your worksheet.

|                               | COLLEGE          |                                                                                                    |                                                                                            | Degi                | ree Works |
|-------------------------------|------------------|----------------------------------------------------------------------------------------------------|--------------------------------------------------------------------------------------------|---------------------|-----------|
| Back to Self-Service          | Help             | Print Exc                                                                                                    | eption Management                                                                          | Template Management | Log Out   |
| Find Student ID H 4           | Name I Degr      | Major         Last Aud           Image: Section of the section of the section of th | Last Refresh           016         Today at 4:34 am                                        | <b>()</b>           |           |
| Worksheets Plans              | Notes Exceptions | GPA Calc                                                                                                    |                                                                                            |                     |           |
| Worksheets Format:<br>History | :<br>t View 🗸 Vi | ew Save as PDF Process New                                                                                                    | <ul> <li>✓ Include in-progress classes</li> <li>✓ Include preregistered classes</li> </ul> | Class History       |           |
| What If                       |                  |                                                                                                    | (not frozen)                                                                               | $\checkmark$        | ,         |
| What If<br>History            |                  | Save Save this audit with this                                                                                                    | s new description and free                                                                 | ze status           |           |
| Look Ahead                    |                  | Southern Regional Tech                                                                                                    | nical College Deg                                                                          | reeWorks            |           |

**<u>Next:</u>** You will choose the Major you want to process a what-if for from the drop down box.

| SOUTI           | HERNREGIONAL      |                       |                                       |                                                                               | Dogr                | oo Worke |
|-----------------|-------------------|-----------------------|---------------------------------------|-------------------------------------------------------------------------------|---------------------|----------|
| TE              | CHNICAL COLLEGE   |                       |                                       |                                                                               | Degr                | ee morks |
| Back to Self-S  | Service           | Help                  | Print                                 | Exception Management                                                          | Template Management | Log Out  |
| Find Student ID | I¶ ¶ Name         | Degree     AAS        | Major<br>Bus Admin TechAAS            | Last Audit         Last Refresh           09/14/2016         Today at 4:34 am | 0                   |          |
| Worksheets      | Plans Notes       | Exceptions G          | PA Calc                               |                                                                               |                     |          |
| Worksheets      | Format:           |                       | · · · · · · · · · · · · · · · · · · · | Include in-progress classes                                                   |                     |          |
| History         | Student View      | ✓ Process W           | /hat-If Save as PDF                   | Include preregistered classes                                                 |                     |          |
| What If         | > What-If         |                       |                                       |                                                                               |                     |          |
| What If         | Catalog Term      | Spring 2016           | ~                                     |                                                                               |                     |          |
| History         | Choose Your Dif   | ferent Areas of St    | udy                                   |                                                                               |                     |          |
| Look Ahead      | Select an item to | add it to your Chosen | Area of Study                         | Chosen Areas of study                                                         |                     |          |
|                 | Major             | Pick a Major          | ~                                     |                                                                               |                     |          |
|                 | Concentration     | Pick a Concentrati    | on 🗸                                  |                                                                               |                     |          |
|                 |                   |                       |                                       |                                                                               |                     |          |
|                 |                   |                       |                                       |                                                                               |                     |          |
|                 |                   |                       |                                       | Remove                                                                        |                     |          |

| Next: | You will push | "Process What-If". | Your worksheet will be updated to the major you chose. |  |
|-------|---------------|--------------------|--------------------------------------------------------|--|
|-------|---------------|--------------------|--------------------------------------------------------|--|

|                    | ERNREGIONAL       |                                          |                            |                                                  | Degr                | ee Works |
|--------------------|-------------------|------------------------------------------|----------------------------|--------------------------------------------------|---------------------|----------|
| Back to Self-Se    | rvice             | Help                                     | Print                      | Exception Management                             | Template Management | Log Out  |
| Find Student ID    | II I Name         | AAS                                      | Major<br>Bus Admin TechAAS | Last AuditLast Refresh09/14/2016Today at 4:34 am | 0                   |          |
| Worksheets         | Plans Notes       | Exceptions GP                            | A Calc                     |                                                  |                     |          |
| Worksheets         | Format:           | Process Wi                               | In save as PDF             | clude in-progress classes                        |                     |          |
| History            | Student Vi        |                                          |                            | clude preregistered classes                      |                     |          |
| What If            | Catalog Term      | Spring 2016                              | ~                          |                                                  |                     |          |
| What If<br>History | Chaose Your Di    | Spring 2010                              | -                          |                                                  |                     |          |
| Look Ahead         | Select an item to | nerent Areas of Stu                      | irea of Study              | Chosen Areas of study                            |                     |          |
|                    | Major             | Pick a Major                             | ✓ V                        |                                                  |                     |          |
|                    | Concontration     | Pick a Concontratio                      |                            |                                                  |                     |          |
|                    | Concentration     | Pick a Concentratio                      | n v                        |                                                  |                     |          |
|                    |                   |                                          |                            |                                                  |                     |          |
|                    |                   |                                          |                            | Remove                                           |                     |          |
|                    | Choose Your Fu    | ture Classes                             |                            |                                                  |                     |          |
|                    | Enter a course a  | and click Add Course                     |                            | Courses you are considering                      |                     |          |
|                    | Subject           |                                          |                            |                                                  |                     |          |
|                    | Number            |                                          |                            |                                                  |                     |          |
|                    |                   | Add Course                               |                            |                                                  |                     |          |
|                    |                   | - Harrison and Construction Construction |                            | Damana Cauma                                     |                     |          |
|                    |                   |                                          |                            | Remove Course                                    |                     |          |

**<u>GPA Calc Tab:</u>** You can calculate your GPA on this screen. You can calculate the GPA you want to achieve at graduation with the Graduation Calculator. You can calculate the GPA you want to achieve at the end of your current term with the Term Calculator. You can calculate the GPA you desire to have with the Advice Calculator.

|                          | NREGIONAL                | E          |                            |                                                  | Degr                | ee Works |
|--------------------------|--------------------------|------------|----------------------------|--------------------------------------------------|---------------------|----------|
| Back to Self-Servi       | ce                       | Help       | Print                      | Exception Management                             | Template Management | Log Out  |
| Find Student ID          | <ul> <li>Name</li> </ul> | AAS        | Major<br>Bus Admin TechAAS | Last AuditLast Refresh09/14/2016Today at 4:34 am | 0                   |          |
| Worksheets               | Notes                    | Exceptions | GPA Calc                   |                                                  |                     |          |
| Graduation<br>Calculator |                          |            |                            |                                                  |                     |          |
| Term<br>Calculator       |                          |            | Current                    | t GPA 2.096                                      |                     |          |
| Advice<br>Calculator     |                          |            | Credits                    | Remaining                                        |                     |          |
|                          |                          |            | Credits                    | Required                                         |                     |          |
|                          |                          |            | Desired                    | I GPA                                            |                     |          |
|                          |                          |            |                            | Calculate                                        |                     |          |

Disclaimer: This is a GPA calculator which is a tool that is used to determine GPA calculations for advise purposes only. This tool does not after your current GPA or will affect any future calculations.